- 1) Abrir el archivo mediante: Archivo -> Abrir
- 2) Seleccionar archivo a transformar.

3) Si el archivo es estéreo es necesario pasarlo a Mono. En la foto 1 vemos un ejemplo de archivo estéreo donde se ven 2 tracks de audio. En el caso de que el archivo tenga solo un track pasar al paso 6).

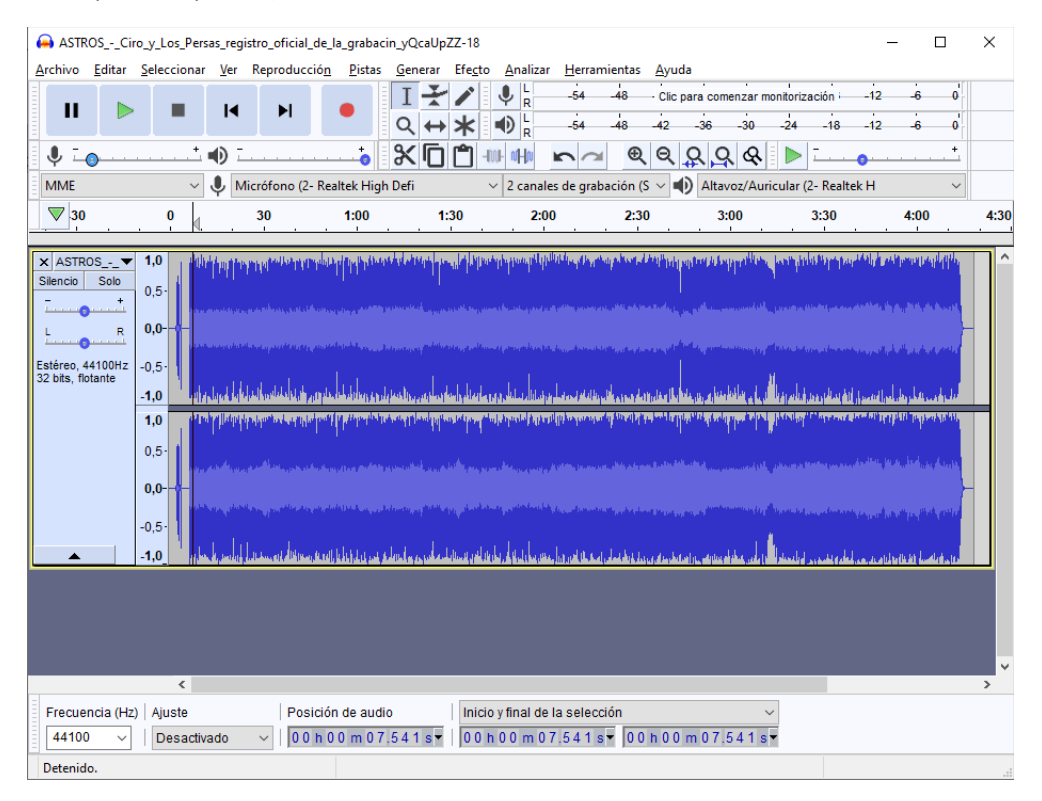

4) Haga click sobre la flecha indicada en la Imagen 2 y seleccione "Dividir pista estéreo a mono".

| 🔒 ASTF                             | ROSCiro_y_Los_Persas_r                                                                                                    | registro_oficial_de                                        | _la_grabacin_yC              | (caUpZZ-18          |                                                                                                    |                                            |                                     |                                 | — [          | ×    |
|------------------------------------|----------------------------------------------------------------------------------------------------|------------------------------------------------------------|------------------------------|---------------------|----------------------------------------------------------------------------------------------------|--------------------------------------------|-------------------------------------|---------------------------------|--------------|------|
| Archivo                            | Editar Seleccionar Ve                                                                                                    | er Reproducciór                                            | Pistas Ger                   | Herar Efecto        | Analizar Herrar<br>R -54<br>R -54                                                                                                    | mientas Ayu<br>-48 - Clic<br>-48 -42       | ıda<br>;para comenzar mo<br>-36 -30 | nitorización -12<br>-24 -18 -12 | 2 -6<br>2 -6 |      |
| ₽ I                                | •                                                                                                    | ī                                                          | • *                          |                     | NHN m                                                                                                    | <b>€</b>                                   | <u> </u>                            |                                 |              | .+   |
| MME                                | ~ <b>V</b>                                                                                                    | Micrófono (2- Re                                           | altek High Defi              | ~                   | 2 canales de gral                                                                                                    | bación (S $ \sim $ I                       | Altavoz/Aurio                       | ular (2- Realtek H              |              | ~    |
| ▼ 30                               | • • • •                                                                                                    | 30                                                         | 1:00                         | 1:30                | 2:00                                                                                                    | 2:30                                       | 3:00                                | 3:30                            | 4:00         | 4:30 |
| X ASIH<br>Sile<br>L<br>Estr<br>321 | Nombre<br>Desplazar pista hacia arri<br>Desplazar pista hacia aba<br>Desplazar pista hacia aba<br>Desplazar pista a la parte<br>Desplazar pista a la parte<br>Forma de onda<br>Forma de onda (dB)<br>Espectrograma<br>Configuración de espect<br>Hacer pista estéreo<br>Intercambiar canales esto<br>Dividir pista estéreo a mo<br>Color de onda | iba<br>ajo<br>: superior<br>: inferior<br>trograma<br>éreo |                              |                     | la contra contra contra contra contra contra contra contra contra contra contra contra contra contra contra con<br>Internet de presenta presenta de la contra contra contra contra contra contra contra contra contra contra contra<br>Internet de la contra contra contra contra contra contra contra contra contra contra contra contra contra contra | nag an an an an an an an an an an an an an |                                     |                                 |              |      |
|                                    | Formato                                                                                                    |                                                            | >                            |                     |                                                                                                    |                                            |                                     |                                 |              |      |
|                                    | Frecuencia                                                                                                    |                                                            | >                            |                     |                                                                                                    |                                            |                                     |                                 |              | ×    |
| Frecue<br>4410                     | encia (Hz)   Ajuste<br>D                                                                                                    | Posició<br>→ 00h                                           | on de audio<br>0 0 m 0 7 5 4 | Inicioy<br>1s▼ 00h0 | final de la selec<br>0 m 0 7 5 4 1 :                                                                                                    | ción<br>s <del>v</del> 00h0(               | ~<br>0 m 0 7 .5 4 1 s <del>∙</del>  |                                 |              |      |
| Detenio                            | lo.                                                                                                    |                                                            |                              |                     |                                                                                                    |                                            |                                     |                                 |              |      |

5) A continuación se observa que las pistas se independizan entre sí y procedemos a hacer click en la X para eliminar la segunda pista:

| ASTROSCi                       | ro_y_Los_Persas_reg                                                     | jistro_oficial_de_la | _grabacin_yQcaUp               | ZZ-18                            |                 |                      |                      | - 0  | ×                      |
|--------------------------------|-------------------------------------------------------------------------|----------------------|--------------------------------|----------------------------------|-----------------|----------------------|----------------------|------|------------------------|
| <u>A</u> rchivo <u>E</u> ditar | <u>S</u> eleccionar <u>V</u> er                                         | Reproducció <u>n</u> | <u>P</u> istas <u>G</u> enerar | Efe <u>c</u> to <u>A</u> nalizar | Herramientas    | <u>A</u> yuda        |                      |      |                        |
|                                |                                                                         |                      | Ī¥                             | I L<br>R                         | -54 -48         | Clic para comenzar m | onitorización -12    | -6 0 | [                      |
|                                |                                                                         |                      | Q ↔                            | * * • -                          | -54 -48 -4      | 42 -36 -30           | -24 -18 -12          | -6 0 |                        |
|                                | •••••                                                                   | •                    |                                | 100F 01F10                       | na ®            | ବ୍ୟୁର୍ବ              | ▶                    | +    | ,                      |
| MME                            | ~ 🌷 🕨                                                                   | /licrófono (2- Real  | tek High Defi                  | ✓ 2 canales                      | de grabación (S | Altavoz/Auri         | icular (2- Realtek H | ~    |                        |
| ▼ 30                           |                                                                         | 30                   | 1:00 1                         | :30 2:00                         | 2:30            | 3:00                 | 3:30                 | 4:00 | <mark>-⊳ .</mark> 4:30 |
| X ASTROS<br>Silencio Solo<br>  | 1,0<br>0,5<br>-0,5<br>-1,0<br>1,0<br>0,5<br>0,5<br>-0,5<br>-0,5<br>-1,0 |                      |                                |                                  |                 |                      |                      |      |                        |
| Frecuencia (Hz                 | <                                                                       | Posición             | de audio                       | loicio y final de l              | a selección     |                      |                      |      | >                      |
| 44100 ~                        | Desactivado                                                             | ~ 00 h 0 (           | 0 m 0 0 .0 0 0 s -             | 00 h 00 m 00                     | .000 s - 00 h   | 04 m 18.456 s        | •                    |      |                        |
| Detenido.                      |                                                                         |                      |                                |                                  |                 |                      |                      |      |                        |

6) Cambiamos la frecuencia de muestreo a 8000 HZ, para ello seleccionamos la opción de la siguiente imagen:

| (m) A              | STROSC                   | Ciro_y_Los_Per                            | sas_reg    | istro_oficial_de                                                                                               | _la_grabac      | in_yQcaUpZZ-1                                   | 8                               |                                  |                   |                                              |                    | -                     |            | $\times$ |
|--------------------|--------------------------|-------------------------------------------|------------|----------------------------------------------------------------------------------------------------|-----------------|-------------------------------------------------|---------------------------------|----------------------------------|-------------------|----------------------------------------------|--------------------|-----------------------|------------|----------|
| Archi              | vo Edita                 | r Selecciona                              | r Ver      | Reproducció                                                                                                    | n Pistas        | Generar Efe                                     | cto Analizar                    | Herramie                         | ntas A            | yuda                                         |                    |                       |            |          |
|                    |                          |                                           | 14         | N                                                                                                    |                 | I 🖌 🖊                                           | • • • • • •                     | -54 -4                           | 48 C              | lic para comenzar n                          | nonitorización     | -12 -6                | 6 <b>0</b> |          |
|                    |                          |                                           |            |                                                                                                    |                 | ৭ ↔ 🗡                                           | • 🕕 🖁                           | -54 -4                           | 48 -42            | 2 -36 -30                                    | -24 -18            | -12 -6                | ;o'        |          |
| Ļ                  | ī                        | +                                         | •D I       |                                                                                                    | <b>t</b>        | X 🖸 🗂                                           | -1001- n0 <b>-1</b> 00          | $\mathbf{n}$                     | €                 | 2 <u> </u>                                   | I 🕨 💷              | <b>0</b> · · · ·      | +          |          |
| MM                 | IE                       | ~                                         | <b>I</b>   | licrófono (2- R                                                                                                | ealtek High     | Defi                                            | ~ 2 canale                      | s de grabac                      | ión (S $ \sim$    | Altavoz/Au                                   | ricular (2- Realte | kН                    | ~          |          |
| $\bigtriangledown$ | 30                       | 0                                         | 1          | 30                                                                                                    | 1:00            | 1:30                                            | 2:00                            | )                                | 2:30              | 3:00                                         | 3:30               | 4:0                   | 00         | 4:30     |
|                    | · ·                      |                                           |            |                                                                                                    |                 |                                                 |                                 |                                  |                   |                                              |                    |                       |            |          |
| X AS               | STROS*<br>cio Solo       | <ul> <li>■ 1,0</li> <li>■ 0.5:</li> </ul> | h teatre   | an a state a state a state a state a state a state a state a state a state a state a state a state a state a s |                 |                                                 | իրություրություններ             | likin disaring                   | alaang dahayii    | ng banang ng kang kang kang kang kang kang k | Conduptibility     | AAA Jara Aafaman<br>A | u all th   | Î        |
| - <u>-</u>         |                          | L 0,0                                     |            | مكليات ويتعطيهم                                                                                                |                 | and a start of the second start of the          | e constituinte partes           | فيلاد ومعموم واللو               | i Casilana Ind    | let a phase and the                          |                    | and the dealer        | and some   |          |
| <u>L</u>           | R                        | 0,0                                       |            | والمراجعة والمتحد والمحادثة                                                                                    | ور به المعاملية | alaya da ya ana ana ana ana ana ana ana ana ana | ورواري والمراجع والمستقل        | des southeast and a state of the | collectional test | يروي ومعالمة المراجع المتأولين               |                    |                       | h a mart   |          |
| Mono,<br>32 bits   | , 44100Hz<br>s. flotante | -0,5-                                     |            |                                                                                                    |                 |                                                 |                                 |                                  |                   |                                              | н                  |                       |            |          |
|                    | <b></b>                  | -1,0                                      | a hand had | والمراجع والمليس المراجع                                                                                       | is delation and | الرامارم وروالعار                               | allog of the life of the second | Longethered                      | ana di bila       | e Balaine, estas de la calaci                | hip dia mandri dal | بليريش أعرز انتصبران  | Buchell    |          |
|                    |                          |                                           |            |                                                                                                    |                 |                                                 |                                 |                                  |                   |                                              |                    |                       |            |          |
|                    |                          |                                           |            |                                                                                                    |                 |                                                 |                                 |                                  |                   |                                              |                    |                       |            |          |
|                    |                          |                                           |            |                                                                                                    |                 |                                                 |                                 |                                  |                   |                                              |                    |                       |            |          |
|                    |                          |                                           |            |                                                                                                    |                 |                                                 |                                 |                                  |                   |                                              |                    |                       |            |          |
| 80                 | 00                       |                                           |            |                                                                                                    |                 |                                                 |                                 |                                  |                   |                                              |                    |                       |            |          |
| 160                | 000                      |                                           |            |                                                                                                    |                 |                                                 |                                 |                                  |                   |                                              |                    |                       |            |          |
| 32                 | 050<br>000               |                                           |            |                                                                                                    |                 |                                                 |                                 |                                  |                   |                                              |                    |                       |            |          |
| 44                 | 100                      |                                           |            |                                                                                                    |                 |                                                 |                                 |                                  |                   |                                              |                    |                       |            |          |
| 88                 | 200                      |                                           |            |                                                                                                    |                 |                                                 |                                 |                                  |                   |                                              |                    |                       |            |          |
| 96                 | 000<br>6400              |                                           |            |                                                                                                    |                 |                                                 |                                 |                                  |                   |                                              |                    |                       |            | ×        |
| 192                | 2000                     | <                                         |            |                                                                                                    |                 |                                                 |                                 |                                  |                   |                                              | _                  |                       |            | >        |
| 38                 | 4000                     | :) Ajuste                                 |            | Posici                                                                                                    | ón de audi      | o In                                            | nicio y final de                | la selecció                      | n                 |                                              | ~                  |                       |            |          |
| 44                 | 100 ~                    | Desacti                                   | vado       | ~ 00 h                                                                                                    | 00 m 08         | .984 s▼ 0                                       | 0 h 0 0 m 0 8                   | 3.984 s▼                         | 00h(              | 00 m 0 8.9 8 4 s                             | •                  |                       |            |          |
| Dete               | enido.                   |                                           |            |                                                                                                    |                 |                                                 |                                 |                                  |                   |                                              |                    |                       |            |          |

7) Una vez que se tenga solo una pista se procede a exportar el archivo, para ello hacemos click sobre "Archivo -> Exportar -> Exportar Audio.

| 🔒 ASTF                  | ROSCiro           | _y_Los_Pers | as_regis | tro_of | ficial_de_la | a_grabac  | in_yQcaUp    | ZZ-18      |             |            |                     |                                             |                                 | -               |                                         | ×     |
|-------------------------|-------------------|-------------|----------|--------|--------------|-----------|--------------|------------|-------------|------------|---------------------|---------------------------------------------|---------------------------------|-----------------|-----------------------------------------|-------|
| Archivo                 | Editar S          | Seleccionar | Ver      | Repro  | ducción      | Pistas    | Generar      | Efecto     | Analiza     | r Herra    | mientas Ayı         | uda                                         |                                 |                 |                                         |       |
| Nu                      | evo               |             | Ctrl+N   | I L    |              |           | I            | /          | U L         | -54        | -48 Clie            | c para comenzar m                           | onitorización                   | 12              | 6 0                                     |       |
| Abr                     | ri <b>r</b>       |             | Ctrl+C   |        | ×I           | •         | 0 +          | *          | •D L        | -54        | -48 -42             | -36 -30                                     | -24 -18                         | 12              | ان ان                                   |       |
| Arc                     | hivos recie       | ntes        |          | >      |              | +         | <u>مر</u> ال | -1-<br>(A) | R           |            |                     |                                             | N -                             |                 | - [<br>+                                |       |
| Cer                     | rar               |             | Ctrl+V   | / È    |              | -0        | Ъ            |            | 101-101-100 |            | <b>।</b> दि         | A A A                                       |                                 |                 |                                         |       |
| Gua                     | ardar proye       | cto         |          | > "    | no (2- Real  | ltek Higl | n Defi       | `          | 2 canal     | es de gra  | bación (S 🗸         | Altavoz/Auri                                | cular (2- Realtek               | н               | ~                                       |       |
| Exp                     | ortar             |             |          | >      | Expor        | tar com   | o MP3        |            |             |            | 2:30                | 3:00                                        | 3:30                            | . 4:            | :00                                     | . 4:3 |
| Imp                     | oortar            |             |          | >      | Expor        | tar com   | o WAV        |            |             |            | and the of the lite | to a mare to force address                  | The tal officer and the         | al. In sections | ana datik                               |       |
| Cor                     | nfigurar pá       | aina        |          |        | Expor        | tar com   | o OGG        |            |             |            | alta ere ere fu     | alah sa sa sa sa sa sa sa sa sa sa sa sa sa | an him of hat                   | an na station   | . 6 ALUL 4                              | 11    |
| Imp                     | primir            | J           |          |        | Expor        | tar audi  | D            |            | Ctrl+S      | Shift+E    | the share and       |                                             |                                 | مليد بلية       | 6.6.6                                   | ш.    |
|                         |                   |             |          | _      | Expor        | tar audi  | o seleccion  | ado        |             |            |                     |                                             |                                 |                 |                                         |       |
| Sali                    | r                 | _           | Ctri+C   | ł      | Expor        | tar etiqu | ietas        |            |             |            | "Laboration and     | أربار ومقاصباتهم والأفأن                    | http://www.internet.org         | مالا الراجي     | a a an an an an an an an an an an an an | ш.    |
| Mono, 44<br>32 bits, fl | 100Hz -<br>otante | 0,5         |          |        | Expor        | tar múlt  | iple         |            | Ctrl+S      | ihift+L    |                     |                                             | d.                              |                 |                                         |       |
| <b></b>                 | -                 | 1,0 4/1     | Japan    | ulm.   | Expor        | tar MIDI  |              |            |             |            | anadandari          | Charles a backling of a                     | وار القريبة المرجين أباليم رفيا | والمأراق        | hunder                                  | ш.    |
|                         |                   |             |          |        |              |           |              |            |             |            |                     |                                             | ļ                               |                 |                                         | ·     |
|                         |                   | <           |          |        |              |           |              |            |             |            |                     |                                             |                                 |                 |                                         | >     |
| Frecue                  | encia (Hz)        | Ajuste      |          |        | Posición     | de aud    | io           | Inicio     | y final de  | e la selec | ción                | ``````````````````````````````````````      | /                               |                 |                                         |       |
| 8000                    | ~                 | Desactive   | ado      | $\sim$ | 00h0         | 0 m 0 8   | .984 s▼      | 00 h       | 0 0 m 0     | 8.984      | s▼ 00h0             | 0 m 0 8.9 8 4 s                             | •                               |                 |                                         |       |
| Detenid                 | lo.               |             |          |        |              |           |              |            |             |            |                     |                                             |                                 |                 |                                         |       |

8) A continuación se nos abre un cuadro de diálogo. En el campo "Nombre" seleccionar el nombre del archivo. El mismo debe ser nombrado 1, 2, 3 o 4 según a que entrada pertenezca el audio (La extensión .WAV será agregada automáticamente por Audacity). En el campo "Tipo" seleccionar "Otros archivos sin comprimir". En el campo "Cabecera" seleccionar WAV (Microsoft) y en el campo "Codificación" seleccionar Unsigned 8-bit PCM:

| 🔒 Exportar aud       | io            |             |                        |            |                         |                         |              | ×    |
|----------------------|---------------|-------------|------------------------|------------|-------------------------|-------------------------|--------------|------|
| Guar <u>d</u> ar en: | Tutorial      | Audacity    |                        | ~          | G 🤌                     | ح⊞ خ                    |              |      |
| Acceso rápido        | Nombre        | Ningún      | ^<br>elemento coincide | con el cri | Fecha de<br>iterio de b | e modifica<br>uísqueda. | ción         | Tipo |
| Escritorio           |               |             |                        |            |                         |                         |              |      |
| Bibliotecas          |               |             |                        |            |                         |                         |              |      |
| Este equipo          |               |             |                        |            |                         |                         |              |      |
| Sed Red              | <             |             |                        |            |                         |                         |              | >    |
|                      | Nombre:       | Muestra W   | /AV 8 Bits             |            |                         | ~                       | <u>G</u> uar | dar  |
|                      | <u>T</u> ipo: | Otros archi | ivos sin comprimir     |            |                         | $\sim$                  | Canc         | elar |
| - Opciones de foi    | rmato<br>Cal  | becera:     | WAV (Microsoft)        |            | ~                       |                         |              |      |
|                      | Co            | dificación: | Unsigned 8-bit P       | CM         | ~                       |                         |              |      |
|                      |               |             |                        |            |                         |                         |              | ?    |

## 8) Finalmente se abre un cuadro de diálogo al cual se le dará aceptar:

| Etiqueta          | Valor                                                                  |
|-------------------|------------------------------------------------------------------------|
| Artista           |                                                                        |
| Nombre de pista   |                                                                        |
| Título del álbum  |                                                                        |
| Número de pista   |                                                                        |
| Año               |                                                                        |
| Género            |                                                                        |
| Comentarios       |                                                                        |
| Software          | Lavf55.33.100                                                          |
| major_brand       | dash                                                                   |
| minor_version     | 0                                                                      |
| compatible_brands | isoбmp41                                                               |
|                   |                                                                        |
|                   | <u>Ag</u> regar <u>E</u> liminar L <u>i</u> mpiar                      |
| Géneros           | Plantilla                                                              |
| E <u>d</u> itar   | Restablecer         Guardar         Establecer valores predeterminados |